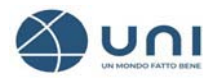

# MANUALE D'USO ABBONAMENTO NORME UNI ON-LINE

## (**Vers.1** – giugno 2022)

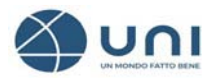

# Indice

| <u>Indice</u>                      | 2        |
|------------------------------------|----------|
| ACCESSO SPAZIO PERSONALE UNIStore  | ć        |
| AREA RISERVATA                     | ŀ        |
| I MIEI ABBONAMENTI                 | į        |
| GESTIONE ABBONAMENTO: RUOLI UTENTE | 1        |
| ALTRE FUNZIONALITA'                | <u>;</u> |

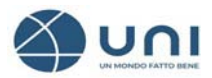

### ACCESSO SPAZIO PERSONALE UNIStore

Ricordiamo che per usufruire del servizio di Consultazione è necessario installare il plugin FileOpen - <u>https://store.uni.com/i/fileopen</u> - e verificare la corretta installazione del plugin come indicato nelle istruzioni.

Per accedere al proprio Spazio Personale **cliccare** sul **link** <u>https://store.uni.com/</u> e inserire le credenziali ricevute in fase di registrazione:

- Indirizzo e-mail
- Password

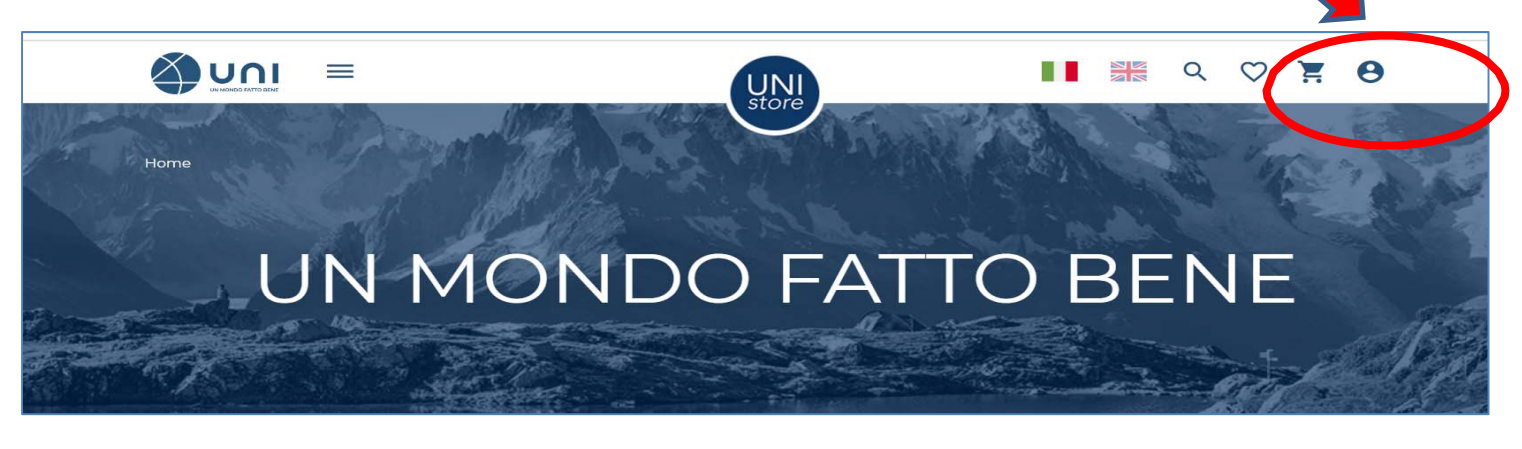

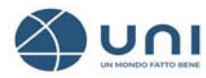

#### **AREA RISERVATA**

Una volta eseguito l'autenticazione (credenziali di accesso) per accedere al proprio Spazio personale>>Cliccare sull'icona dell'omino in alto a destra, e selezionare il menu' I miei Abbonamenti

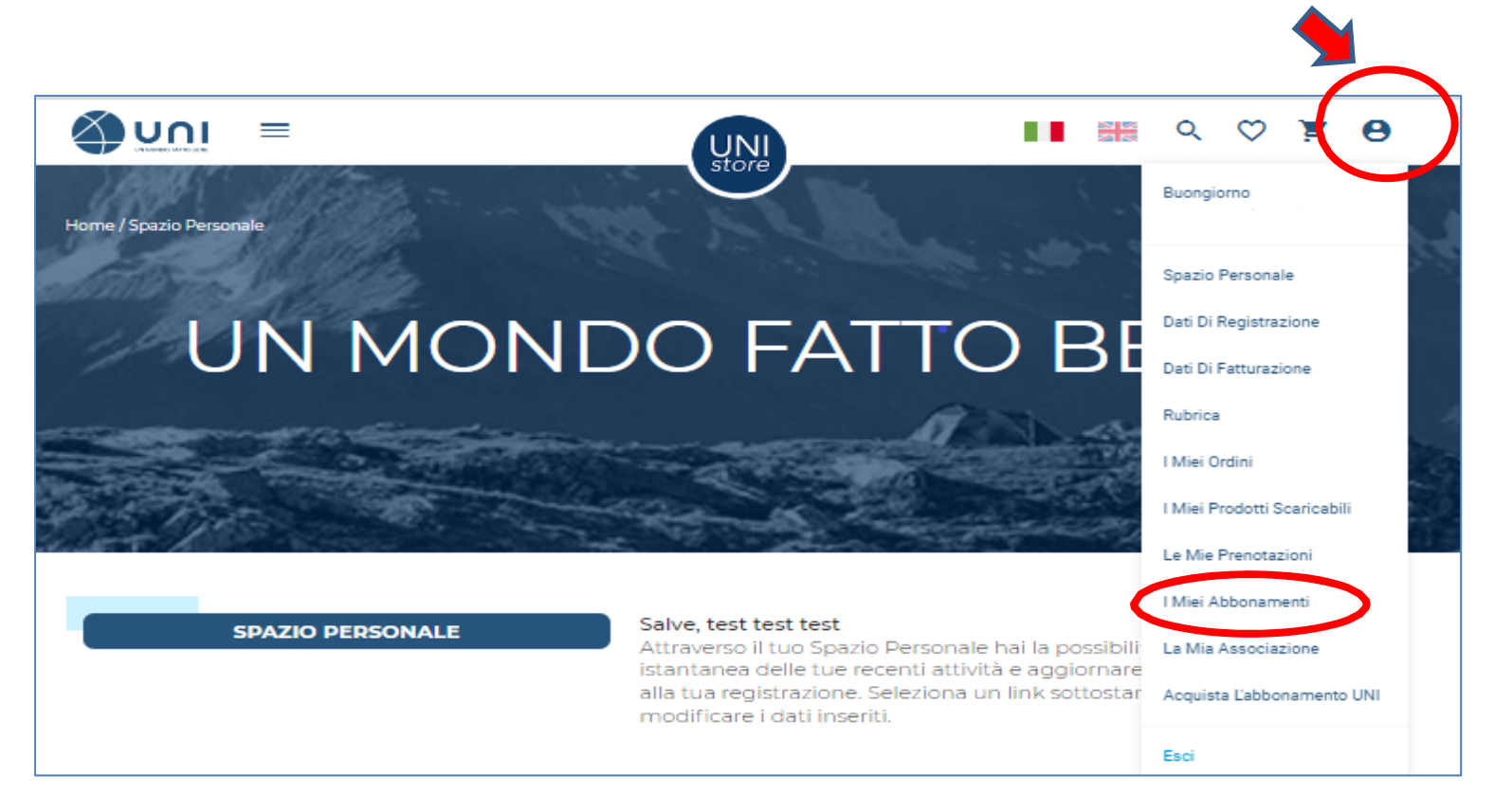

Il menu' è composto da tre sezioni:

Abilita Utenti Gestisci Utenti

I miei Abbonamenti >>> per accedere alla consultazione >>> per abilitare gli utenti alla consultazione >>> per visualizzare e codificare gli utenti

CNG

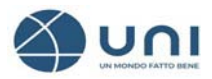

## I MIEI ABBONAMENTI

Per accedere alla consultazione sono disponibili due modalità:

#### l cliccare nella colonna AZIONE su UTILIZZA ABBONAMENTO

| I MIEI ABBONAMENTI                                       | ABBON<br>ABBON                    | IAMENTO.<br>JAMENTO.<br>JAMENTO OCCUPATO segnala                                         | care su <b>TERMINA L'I</b><br>a che l'abbonamento | JTILIZZO.<br>) è occupato.         |
|----------------------------------------------------------|-----------------------------------|------------------------------------------------------------------------------------------|---------------------------------------------------|------------------------------------|
| SPAZIO PERSONALE                                         | I Miei Abbonam                    | nenti Abilita Utenti (                                                                   | Gestisci Utenti                                   |                                    |
|                                                          |                                   |                                                                                          |                                                   |                                    |
| DATI DI REGISTRAZIONE                                    |                                   |                                                                                          | DATA                                              | DATA                               |
| DATI DI REGISTRAZIONE                                    | AZIONE                            | τιτοίο                                                                                   | DATA<br>ATTIVAZIONE                               | DATA<br>SCADENZA                   |
| DATI DI REGISTRAZIONE<br>DATI DI FATTURAZIONE<br>RUBRICA | AZIONE<br>UTILIZZA<br>ABBONAMENTO | TITOLO<br>Recolta Completa Norme UNI<br>Cous, raccolta norme UNI BASIC<br>OCIO ORDINARIO | DATA<br>ATTIVAZIONE<br>22 aprile 2022             | DATA<br>SCADENZA<br>22 aprile 2023 |

Il sistema vi porta alla pagina di dettaglio dell'abbonamento/i da cui si può accedere alla **ricerca avanzata.** 

#### Attenzione l'abbonamento è già in uso! Per liberare l'utenza cliccare su TERMINA L'UTILIZZO!

| SPAZIO PERSONAL             | E                                 |                                                      |                                                      |                                         |
|-----------------------------|-----------------------------------|------------------------------------------------------|------------------------------------------------------|-----------------------------------------|
| SPAZIO PERSONALE            | ← Indietro                        |                                                      |                                                      |                                         |
| DATI DI REGISTRAZIONE       | ABI                               | BONAMENTO RAC                                        | COLTA COMPLET                                        | A NORME UNI                             |
| DATI DI FATTURAZIONE        |                                   |                                                      |                                                      |                                         |
| RUBRICA                     |                                   |                                                      |                                                      |                                         |
| I MIEI ORDINI               | ABBONAMENTO                       | NIN USO                                              | TERM                                                 | IINA L'UTILIZZO                         |
| I MIEI PRODOTTI SCARICABILI |                                   |                                                      |                                                      |                                         |
| LE MIE PRENOTAZIONI         | NUMERO<br>UTENTI                  | 1                                                    | DATA<br>ATTIVAZIONE                                  | 22 Aprile 2022                          |
| I MIEI ABBONAMENTI          | DATA<br>SCADENZA                  | 22 Aprile 2023                                       | TIPO<br>FRUIZIONE                                    | Consulta                                |
| LA MIA ASSOCIAZIONE         |                                   |                                                      |                                                      |                                         |
|                             |                                   | ELENC                                                | ONORME                                               |                                         |
|                             | Risultati da 1 a                  | 10 di 48271                                          |                                                      | 48271 Risultati                         |
|                             | Ricerca avan                      | zata                                                 | 1 2 3                                                | Successivo                              |
|                             | UNI EN 17424:2                    | 021                                                  |                                                      | 📀 In vigore                             |
|                             | Prodotti alimen<br>mediante purif | tari - Determinazione del<br>icazione IAC e HPLC-FLD | le aflatossine nelle spez<br>con derivatizzazione po | tie diverse dalla paprika<br>st-colonna |
|                             | DATA ENTRATA I                    | N VIGORE                                             |                                                      | 24 maggio 2022                          |
|                             | Qc                                | ONSULTA                                              |                                                      | GI AL CARRELLO                          |

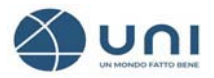

#### 2 cliccare nella colonna TITOLO sul titolo dell'abbonamento

| I MIEI ABBONAMENTI                                                                                                    | Per accedere a<br>ABBONAMEN<br>Per chiudere I<br>ABBONAMEN                                                                                                    | alla consultazione<br>ITO DISPONIBILE<br>a sessione occupa<br>ITO OCCUPATO s | e dell'abbonament<br>E.<br>ata cliccare su <b>ABE</b><br>segnala che l'abbo   | o cliccare su<br><b>30NAMENTO IN USO</b><br>namento è occupato.                                                  |
|----------------------------------------------------------------------------------------------------|----------------------------------------------------------------------------------------------------|------------------------------------------------------------------------------|-------------------------------------------------------------------------------|----------------------------------------------------------------------------------------------------|
| SPAZIO PERSONALE                                                                                                    | I Miei Abbonamenti                                                                                                    | Abilita Utent                                                                | i Gestisci Ute                                                                | enti                                                                                                    |
| DATI DI REGISTRAZIONE                                                                                                    |                                                                                                    | Sector Reverses                                                              | and the second second                                                         | and an and the second second second second second second second second second second second second second second |
| DATI DI FATTURAZIONE                                                                                                    | AZIONE                                                                                                    | Racc. Cons. on-I                                                             | DATA ATTI                                                                     | VAZIONE DATA SCADEN                                                                                              |
| RUBRICA                                                                                                    | DISPONIBILE                                                                                                    | raccolta comple<br>line                                                      | eta on- 2016                                                                  | 26 gennalo<br>2023                                                                                               |
| I MIEI ORDINI                                                                                                    |                                                                                                    |                                                                              |                                                                               |                                                                                                    |
| SPAZIO PERSONALE                                                                                                    | ← Indietro                                                                                                    |                                                                              |                                                                               |                                                                                                    |
| SPAZIO PERSONALE DATI DI REGISTRAZIONE DATI DI FATTURAZIONE RUBRICA I MIEI ORDINI I MIEI PRODOTTI SCARICABILI LE ME DEENOTAZIONI                                                                                  | ← Indietro<br>ABBONA<br>ABBONAMENTO DISE                                                                                                    | AMENTO CONS                                                                  |                                                                               | A ABBONAMENTO                                                                                                    |
| SPAZIO PERSONALE DATI DI REGISTRAZIONE DATI DI FATTURAZIONE RUBRICA I MIEI ORDINI I MIEI PRODOTTI SCARICABILI LE MIE PRENOTAZIONI I MIEI ABBONAMENTI                                                              | ← Indietro<br>ABBONA<br>ABBONAMENTO DISF<br>ABBONAMENTO DISF<br>UTENTI<br>DATA<br>SCADENZA                                                                                                    | AMENTO CONS<br>PONIBILE<br>1<br>16 Maggio 2023                               |                                                                               | A ABBONAMENTO<br>16 Maggio 2022<br>Consulta                                                                      |
| SPAZIO PERSONALE DATI DI REGISTRAZIONE DATI DI FATTURAZIONE RUBRICA I MIEI ORDINI I MIEI ORDINI I MIEI PRODOTTI SCARICABILI LE MIE PRENOTAZIONI I MIEI ABBONAMENTI LA MIA ASSOCIAZIONE                            | ← Indietro<br>ABBONAMENTO DISE<br>ABBONAMENTO DISE<br>NUMERO<br>UTENTI<br>DATA<br>SCADENZA                                                                                                    | AMENTO CONS<br>PONIBILE<br>1<br>16 Maggio 2023                               | ULTAZIONE UNI<br>UTILIZZ<br>DATA<br>ATTIVAZIONE<br>TIPO<br>FRUIZIONE          | A ABBONAMENTO<br>16 Maggio 2022<br>Consulta                                                                      |
| SPAZIO PERSONALE DATI DI REGISTRAZIONE DATI DI FATTURAZIONE RUBRICA I MIEI ORDINI I MIEI ORDINI I MIEI PRODOTTI SCARICABILI LE MIE PRENOTAZIONI I MIEI ABBONAMENTI LA MIA ASSOCIAZIONE ACQUISTA L'ABBONAMENTO UNI | <ul> <li>← Indietro</li> <li>▲BBONA</li> <li>▲BBONAMENTO DISP</li> <li>NUMERO<br/>UTENTI</li> <li>DATA<br/>SCADENZA</li> <li>Risultati da 1 a 10 di</li> </ul>                                                | AMENTO CONS<br>PONIBILE<br>1<br>16 Maggio 2023<br>ELENCO<br>i 48271          | ULTAZIONE UNI<br>UTILIZZ<br>DATA<br>ATTIVAZIONE<br>TIPO<br>FRUIZIONE          | A ABBONAMENTO<br>16 Maggio 2022<br>Consulta<br>48271 Risultati                                                   |
| SPAZIO PERSONALE DATI DI REGISTRAZIONE DATI DI FATTURAZIONE RUBRICA I MIEI ORDINI I MIEI PRODOTTI SCARICABILI LE MIE PRENOTAZIONI I MIEI ABBONAMENTI LA MIA ASSOCIAZIONE ACQUISTA L'ABBONAMENTO UNI               | <ul> <li>← Indietro</li> <li>▲BBONA</li> <li>▲BBONAMENTO DISE</li> <li>ABBONAMENTO DISE</li> <li>NUMERO<br/>UTENTI</li> <li>DATA<br/>SCADENZA</li> <li>AISUITATI da 1 a 10 di<br/>Ricerca avanzata</li> </ul> | AMENTO CONS<br>PONIBILE<br>1<br>16 Maggio 2023<br>ELENCO<br>i 48271          | ULTAZIONE UNI<br>UTILIZZ<br>DATA<br>ATTIVAZIONE<br>TIPO<br>FRUIZIONE<br>NORME | A ABBONAMENTO<br>16 Maggio 2022<br>Consulta<br>48271 Risultati<br>Successivo                                     |

Ecco la pagina di dettaglio dell'abbonamento/i. Procedere cliccando su **UTILIZZA L'ABBONAMENTO** e poi su **Ricerca** avanzata.

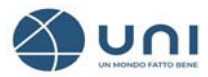

| SPAZIO PERSONALE            |                                   |                                                         |                                                       |                                        |
|-----------------------------|-----------------------------------|---------------------------------------------------------|-------------------------------------------------------|----------------------------------------|
|                             |                                   |                                                         |                                                       |                                        |
| SPAZIO PERSONALE            | ← Indietro                        |                                                         |                                                       |                                        |
| DATI DI REGISTRAZIONE       |                                   | BONAMENTO CONS                                          | SULTAZIONE UNI                                        |                                        |
| DATI DI FATTURAZIONE        |                                   |                                                         |                                                       |                                        |
| RUBRICA                     |                                   |                                                         |                                                       |                                        |
| I MIEI ORDINI               | ABBONAMENTO                       |                                                         | TERM                                                  | INA L'UTILIZZO                         |
| I MIEI PRODOTTI SCARICABILI |                                   |                                                         |                                                       |                                        |
| LE MIE PRENOTAZIONI         | UTENTI                            | 1                                                       | ATTIVAZIONE                                           | 16 Maggio 2022                         |
| I MIEI ABBONAMENTI          | DATA<br>SCADENZA                  | 16 Maggio 2023                                          | TIPO<br>FRUIZIONE                                     | Consulta                               |
| LA MIA ASSOCIAZIONE         |                                   |                                                         |                                                       |                                        |
| ACQUISTA L'ABBONAMENTO UNI  |                                   | ELENC                                                   | ONORME                                                |                                        |
|                             | Risultati da 1 a                  | 10 di 48271                                             |                                                       | 48271 Risultati                        |
|                             | Ricerca avan                      | zata                                                    | 1 2 3                                                 | Successivo                             |
|                             | UNI EN 17424:2                    | 2021                                                    |                                                       | In vigore                              |
|                             | Prodotti alimer<br>mediante purif | ntari - Determinazione dell<br>ficazione IAC e HPLC-FLD | le aflatossine nelle spezi<br>con derivatizzazione po | ie diverse dalla paprika<br>st-colonna |
|                             | DATA ENTRATA                      | IN VIGORE                                               |                                                       | 24 maggio 2022                         |
|                             |                                   | Q co                                                    | NSULTA                                                |                                        |

# Al termine della consultazione per liberare l'utenza cliccare sempre sul tasto **TERMINA L'UTILIZZO.**

| I MIEI ABBONAMENTI    | Per<br>AB<br>Per<br>AB | r accedere al<br>BONAMENT<br>r chiudere la<br>BONAMENT | la consultazione dell'abbon<br>TO.<br>sessione occupata cliccare<br>TO OCCUPATO segnala che | amento cliccare<br>su <b>TERMINA L'</b> I<br>e l'abbonamento | e su <b>UTILIZZA</b><br>UTILIZZO.<br>D è occupato. |
|-----------------------|------------------------|--------------------------------------------------------|---------------------------------------------------------------------------------------------|--------------------------------------------------------------|----------------------------------------------------|
| SPAZIO PERSONALE      | I Miei Abbo            | onamenti                                               | Abilita Utenti Gest                                                                         | isci Utenti                                                  |                                                    |
| DATI DI REGISTRAZIONE | AZIONE                 | TITOLO                                                 |                                                                                             | DATA<br>ATTIVAZIONE                                          | DATA<br>SCADENZA                                   |
|                       | TERMINA<br>L'UTILIZZO  | Raccolta<br>Cons. ra<br>ORDINA                         | a Completa Norme UNI<br>ccolta norme UNI BASIC SOCIO<br>RIO                                 | 22 aprile 2022                                               | 22 aprile 2023                                     |
| I MIEI ORDINI         |                        |                                                        |                                                                                             |                                                              |                                                    |

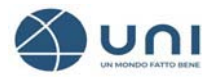

## **GESTIONE ABBONAMENTO: RUOLI UTENTE**

| Ruolo utente       | Operatività                                                        | Cosa può fare                                                                                                    |
|--------------------|--------------------------------------------------------------------|----------------------------------------------------------------------------------------------------|
| Amministratore     | Acquista, Prenota<br>e si occupa della<br>gestione degli<br>utenti | <ul> <li>✓ acquistare norme</li> <li>✓ prenotare abbonamenti</li> <li>✓ codificare altri utenti Amministratore</li> <li>✓ codificare gli utenti Abbonamento</li> <li>✓ abilitare gli abbonamenti agli utenti<br/>Abbonamento</li> <li>✓ assegnare il ruolo di utente Compratore</li> <li>✓ limitare il servizio con gli IP</li> </ul> |
| Utente_Abbonamento | Consulta                                                           | <ul> <li>✓ consultare l'abbonamento assegnato</li> <li>✓ modificare i suoi dati di registrazione</li> <li>✓ cambiare la password di accesso</li> </ul>                                                                                                    |
| Compratore         | Consulta, Prenota e<br>Acquista                                    | <ul> <li>consultare l'abbonamento assegnato</li> <li>acquistare norme da UNIStore</li> <li>prenotare altri abbonamenti</li> <li>eredita i dati di fatturazione<br/>dell'Organizzazione/Azienda a cui<br/>appartiene.</li> <li>Scaricare le norme download in base alla<br/>tipologia abb</li> </ul>                                   |

La gestione del servizio è autonoma e viene eseguita dall' **amministratore** attraverso alcune funzionalità e può:

- **abilitare** e diventare anche utente abbonamento oppure esercitare solo il ruolo di amministratore
- codificare nuovi utenti abbonamento di sola consultazione
- **assegnare** il ruolo di compratore e amministratore ad altri utenti.

Attenzione: tutti gli utenti compratori possono scaricare in autonomia le norme acquistate come download o acquistare in nome e per conto della Organizzazione le norme con lo sconto previsto in base alla tipologia abbonamento.

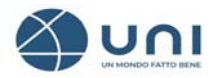

#### ABILITA UTENTI

Abilitare alla consultazione è semplice, procedere>> cliccando nella casella corrispondente al nominativo di ogni singolo utente oppure se si desidera abilitare tutti gli utenti si può utilizzare il tasto funzione **Abilita** tutti/**Disabilita** tutti gli utenti.

Confermare l'operazione cliccando sul tasto Salva.

A questo punto gli utenti sono abilitati a consultare il corrispondente abbonamento.

**Per disabilitare gli utenti la procedura** è la stessa, sarà necessario deselezionare l'utente singolarmente cliccando nella casellina oppure in blocco con la funzione Seleziona/deseleziona tutti gli utenti.

| I MIEI ABBONAMENTI          | Per accedere alla consultazione<br>ABBONAMENTO DISPONIBIL<br>Per chiudere la sessione occup<br>ABBONAMENTO OCCUPATO | e dell'abbonamento cliccare su<br><b>E</b> .<br>bata cliccare su <b>ABBONAMENTO IN USO</b> .<br>segnala che l'abbonamento è occupato. |
|-----------------------------|----------------------------------------------------------------------------------------------------|----------------------------------------------------------------------------------------------------|
| SPAZIO PERSONALE            | I Miei Abbonament Abilita Uten                                                                                      | ti Gestisci Utenti                                                                                                    |
| DATI DI REGISTRAZIONE       |                                                                                                    |                                                                                                    |
| DATI DI FATTURAZIONE        | SELEZIONA L'ABBONAMENTO PER A                                                                                       |                                                                                                    |
| RUBRICA                     | DISPONIBILE  Selezione UNI NTC Norme Tecniche per le                                                                |                                                                                                    |
| I MIELORDINI                | Costruzioni<br>ID abbonamento: 74076<br>Numero abbonamento: 288350<br>Numero utenti: 1                              | Cerca utente C                                                                                                    |
| I MIEI PRODOTTI SCARICABILI | Data attivazione: 16 maggio 2022<br>Data scadenza: 16 maggio 2023                                                   |                                                                                                    |
| LE MIE PRENOTAZIONI         | DISPONIBILE                                                                                                    | UTENTE: confindustria@uni.com ABILITATO (<br>DISABILITA                                                                               |
| I MIEI ABBONAMENTI          | ID apponamento: 74075                                                                                               |                                                                                                    |
| LA MIA ASSOCIAZIONE         | Numero abbonamento: 273205<br>Numero utenti: 1                                                                      |                                                                                                    |

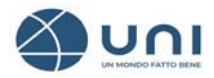

#### **GESTISCI UTENTI**

Il menu' è composto da due sezioni:

| Vedi utenti disabilitati | >> per visualizzare gli utenti esclusi dalla<br>consultazioneAbilita Utenti |
|--------------------------|-----------------------------------------------------------------------------|
| Aggiungi utente          | >>> per codificare gli utenti alla consultazione                            |

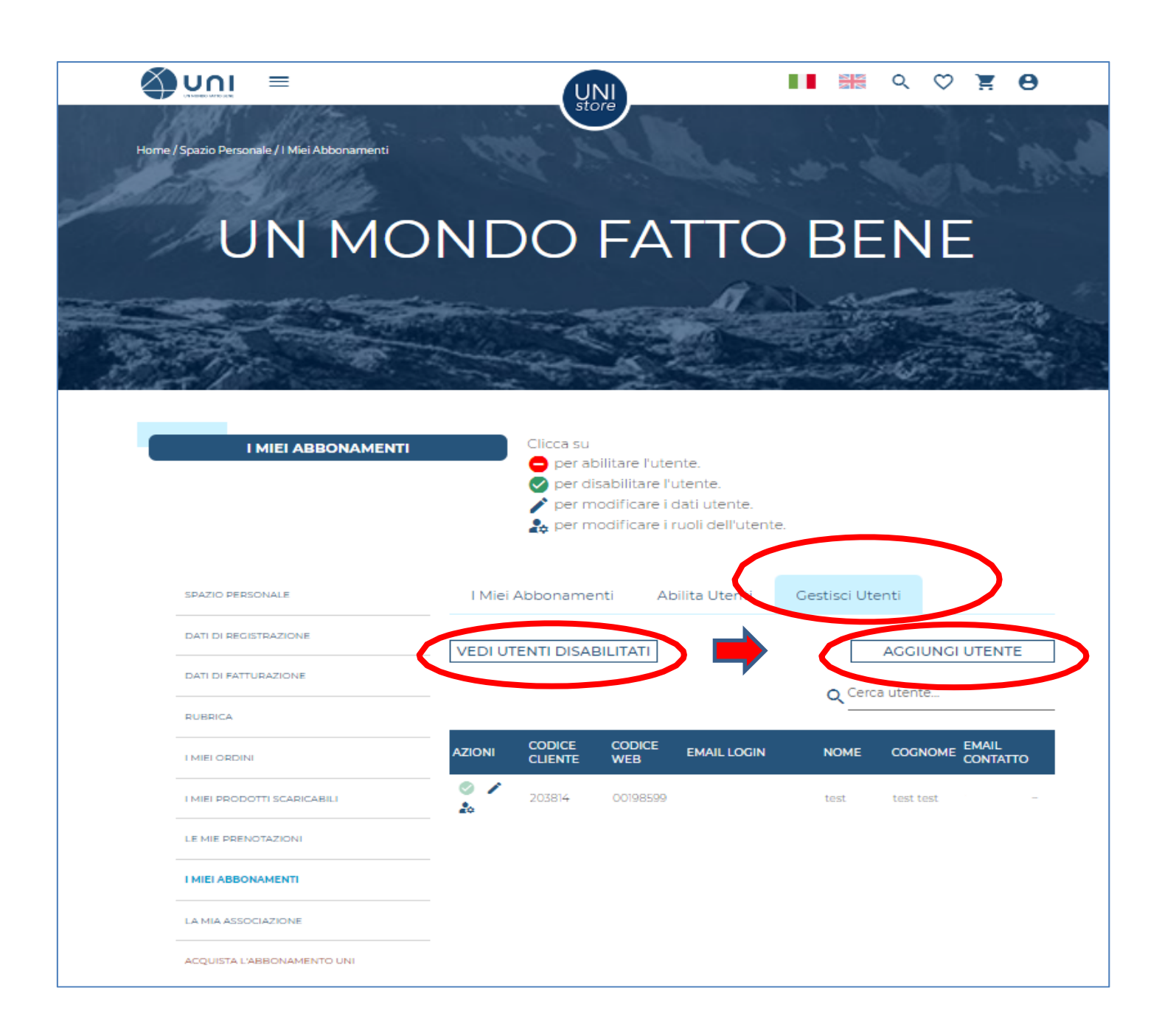

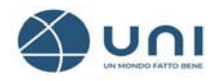

Per codificare nuovi utenti cliccare sul pulsante>>**Aggiungi Utente.** Ecco il form da compilare per codificare un nuovo utente:

|            | MIEI ABBONAMENTI    | Clicca su<br>per abilitare l'utente.<br>per disabilitare l'utente.<br>per modificare i dati utente.<br>per modificare i ruoli dell'utente. |   |                         |
|------------|---------------------|----------------------------------------------------------------------------------------------------|---|-------------------------|
| SPAZIO PI  |                     |                                                                                                    | × |                         |
| DATI DI RI | Additional oriente  |                                                                                                    |   | UTENTE                  |
| DATI DI FA |                     |                                                                                                    |   |                         |
| RUBRICA    | * Campi obbligatori |                                                                                                    |   |                         |
| I MIELOPI  | Email               |                                                                                                    |   | EMAIL<br>CONTATTO       |
| I MIELPRO  | Campo obbligatorio  |                                                                                                    |   | ioreniazaka@a<br>ni.com |
| LE MIE PE  | Nomet               |                                                                                                    |   |                         |
| I MIELABI  |                     |                                                                                                    |   |                         |
| LA MIA AS  | Cognome *           |                                                                                                    |   |                         |
| ACQUISTA   | Telefono            |                                                                                                    |   |                         |
|            | Email contatto      |                                                                                                    |   |                         |
|            |                     |                                                                                                    |   |                         |
|            |                     | AGGIUNGI UTENTE                                                                                                    |   |                         |
|            |                     |                                                                                                    |   |                         |
| nfo        |                     |                                                                                                    |   | icuri                   |

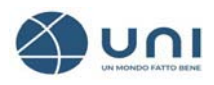

- 1) Per ogni utente è necessario **inserire l'indirizzo e-mail di login** che deve essere un indirizzo di posta elettronica valido e diventa, unitamente alla password che il sistema invierà automaticamente, l'unica chiave di accesso al sistema. **(credenziali di accesso email di login e password)**
- 2) Inserire il nome, cognome e il telefono
- 3) **L'Email di Contatto** deve essere compilata **solo** se si desidera ricevere tutte le comunicazioni e le notifiche del servizio di abbonamento ad un indirizzo e-mail diverso da quello di login

Per una corretta gestione del sistema di consultazione è opportuno codificare tutti gli utenti che potrebbero accedere alla Consultazione dell'abbonamento acquistato.

In seguito alla codifica **ogni nuovo utente riceverà automaticamente dal sistema UNIStore una e-mail** con l'indicazione delle credenziali di accesso con le quali potrà accedere al servizio di Consultazione.

La e-mail di login identifica l'utente. Ogni utente Abbonamento creato dall'Amministratore viene "legato" **alla Sua Organizzazione/Azienda** e ne eredita i dati.

Se viene inserita una e-mail d**i login già utilizzata,** il sistema comunica con un **alert** che la mail di login è già registrata nello Store, è quindi necessario inserire una nuova email

Nel caso non fosse disponibile un'altra mail è possibile ovviare inserendo un carattere (un numero o una lettera) davanti alla mail in questione. E'importante però inserire nel **campo e-mail di Contatto** la mail reale in modo che l'utente possa ricevere eventuali comunicazioni di servizio dal sistema di abbonamento. In questo modo l'utente per accedere al servizio dovrà inserire la mail "finta", ma riceverà al reale indirizzo di posta elettronica eventuali messaggi e notifiche.

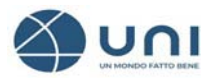

## **ALTRE FUNZIONALITA'**

| AZIONI | CODICE | CODICE<br>WEB | EMAIL LOGIN | NOME | COGNOME   | CONTATTO |
|--------|--------|---------------|-------------|------|-----------|----------|
| 20     | 203814 | 00198599      |             | test | test test | 575      |

- 1- Cliccando>> sull'icona della matita è possibile:
  - aggiornare i dati degli utenti codificati
  - **rinviare la mail** contenente le credenziali di accesso automaticamente
  - **modificare** il consenso GDPR 679/2016 per ricevere le comunicazioni commerciali di UNI in relazione a tutti i suoi prodotti e servizi

| SPAZIO PI                                                               |                                                                                                    |                                                                          |                                                |   |                                                                                                |
|-------------------------------------------------------------------------|----------------------------------------------------------------------------------------------------|--------------------------------------------------------------------------|------------------------------------------------|---|------------------------------------------------------------------------------------------------|
|                                                                         |                                                                                                    | ГЕ                                                                       |                                                | × | UTENTE                                                                                         |
| RUBRICA                                                                 |                                                                                                    |                                                                          |                                                |   |                                                                                                |
| (MIE) Opc                                                               | * Campi obbligatori                                                                                          |                                                                          |                                                |   | EMAIL<br>CONTATTO                                                                              |
| I MIEL PRO                                                              | Email<br>confindustria@uni.com                                                                               | 1                                                                        |                                                |   | lorenazaka@u<br>ni.com                                                                         |
| LE MIE PE                                                               | Nama                                                                                                    |                                                                          |                                                |   |                                                                                                |
| I MIELAB                                                                | test                                                                                                    |                                                                          |                                                |   |                                                                                                |
| LA MIA AS                                                               |                                                                                                    |                                                                          |                                                |   |                                                                                                |
|                                                                         | Cognome                                                                                                    |                                                                          |                                                |   |                                                                                                |
| ACQUISTA                                                                | test test                                                                                                    |                                                                          |                                                |   |                                                                                                |
| ACQUISTA                                                                | test test                                                                                                    |                                                                          |                                                |   |                                                                                                |
| ACQUISTA                                                                | Telefono                                                                                                    |                                                                          |                                                |   |                                                                                                |
| ACQUETA                                                                 | Telefono<br>Email contatto<br>lorena.zaka@uni.com                                                            |                                                                          |                                                |   |                                                                                                |
| ACQUISTA                                                                | Telefono<br>Email contatto<br>lorena.zaka@uni.com                                                            | (Accettato il 16 magg                                                    | gio 2022)                                      |   |                                                                                                |
| ACQUEYA                                                                 | Telefono Email contatto Iorena.Zaka@uni.com Consenso privacy Consenso privacy                                | (Accettato il 16 mage                                                    | gio 2022)                                      |   |                                                                                                |
| Info                                                                    | Telefono Email contatto lorena.zaka@uni.com Consenso privacy GDPR 679/2016 Co                                | (Accettato il 16 magg                                                    | gio 2022)<br>ni commerciali                    |   | icuri                                                                                          |
| Info<br>Tutela response                                                 | Telefono  Email contatto Iorena.zaka@uni.com  Consenso privacy  GDPR 679/2016 Co Re-invia email cor          | (Accettato il 16 mage<br>onsenso comunicazio<br>n le istruzioni di acces | gio 2022)<br>mi commerciali<br>Isso            |   | icuri                                                                                          |
| Pacieluista<br>Info<br>Tutela responsa<br>Informativa sull<br>Copyright | Telefono Email contatto Iorena.zaka@uni.com Consenso privacy GDPR 679/2016 Co Re-invia email cor             | (Accettato il 16 magg<br>onsenso comunicazio<br>n le istruzioni di acces | gio 2022)<br>ni commerciali<br>150             |   | icuri                                                                                          |
| Info<br>Tutela response<br>Informativa sull<br>Copyright                | Telefono  Email contatto lorena.zaka@uni.com  Consenso privacy  GDPR 679/2016 Co Re-invia email cor  ANNULLA | (Accettato il 16 magg<br>onsenso comunicazio<br>n le istruzioni di acces | gio 2022)<br>mi commerciali<br>ISO<br>MODIFICA |   | icuri<br>Remi<br>Pen                                                                           |
| Info<br>Tutela response<br>Informativa sull<br>Copyright                | Telefono  Email contatto Iorena.zaka@uni.com  Consenso privacy  GDPR 679/2016 Co Re-invia email cor  ANNULLA | (Accettato il 16 magg<br>onsenso comunicazio<br>n le istruzioni di acces | gio 2022)<br>ni commerciali<br>sso<br>MODIFICA |   | icuri<br>Teuri<br>Teuri<br>System<br>System<br>Sabili da UNI<br>Sabili da UNI<br>Sabili da UNI |

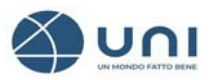

2- Cliccando>> sull'icona dell'omino con la rotella è possibile:

| $\langle$    | <u>UNI</u> ≡                           |        | ų                        | NI                               |                                  |                                                                                                    | Q (V )    | F 0 |  |
|--------------|----------------------------------------|--------|--------------------------|----------------------------------|----------------------------------|----------------------------------------------------------------------------------------------------|-----------|-----|--|
| Home         | /Spazio Personale / I Miei Abbonamenti |        | 31                       |                                  |                                  |                                                                                                    |           |     |  |
| -            | to Mallin                              |        |                          |                                  |                                  |                                                                                                    |           |     |  |
| -            | UNMO                                   | DNE    | $\mathbf{O}\mathbf{C}$   | FA                               | TTC                              | ) BE                                                                                                    | ENE       |     |  |
|              |                                        |        |                          |                                  | 1                                | 1                                                                                                    |           |     |  |
| 10 . 20 mart |                                        |        |                          |                                  | 110                              |                                                                                                    |           |     |  |
| 100          | A THE AND                              |        | and the second second    |                                  |                                  | and the second second s | 100 - 7   |     |  |
|              |                                        |        | Clicca su                |                                  |                                  |                                                                                                    |           |     |  |
|              |                                        |        | e per a Ser d            | bilitare l'ute<br>isabilitare l' | ente.<br>utente.                 |                                                                                                    |           |     |  |
|              |                                        |        | 🎤 per n<br>🎝 per n       | nodificare i<br>nodificare i     | dati utente.<br>ruoli dell'utent | ie.                                                                                                    |           |     |  |
|              | SPAZIO PERSONALE                       | L Mie  | ei Abboname              | enti Al                          | bilita Utenti                    | Gestisci Ut                                                                                                    | tenti     |     |  |
|              | DATI DI REGISTRAZIONE                  |        |                          |                                  |                                  |                                                                                                    |           |     |  |
|              | DATI DI FATTURAZIONE                   | VEDIU  | VEDI UTENTI DISABILITATI |                                  |                                  |                                                                                                    |           |     |  |
|              | RUBRICA                                |        |                          |                                  |                                  | Q                                                                                                    | ca atente |     |  |
|              | I MIEI ORDINI                          | AZIONI | CODICE                   |                                  | EMAIL LOGIN                      | NOME                                                                                                    |           |     |  |
|              | I MIEI PRODOTTI SCARICABILI            | o /    | 203814                   | 00198599                         |                                  | test                                                                                                    | test test |     |  |
|              | LE MIE PRENOTAZIONI                    |        |                          |                                  |                                  |                                                                                                    |           |     |  |
|              | I MIELABBONAMENTI                      |        |                          |                                  |                                  |                                                                                                    |           |     |  |
|              | LA MIA ASSOCIAZIONE                    |        |                          |                                  |                                  |                                                                                                    |           |     |  |
|              | ACQUISTA L'ABBONAMENTO UNI             |        |                          |                                  |                                  |                                                                                                    |           |     |  |

Assegnare il ruolo all'utente cliccando sul bottone. Attenzione, il ruolo di **Compratore** una volta assegnato non è più modificabile

| Modifica ruoli utente |                                       | × |
|-----------------------|---------------------------------------|---|
| Utente                | nome cognome (convenzione@uni.com)    |   |
| Utente Abbonamento    |                                       |   |
| Administrator         |                                       |   |
| Compratore            |                                       |   |
|                       | · · · · · · · · · · · · · · · · · · · |   |

3- Cliccando>> sull'icona 🕐 è possibile abilitare/disabilitare i singoli utenti alla consultazione